Step 1. From Internet browser, access: <u>http://paystub.illinois.gov</u> and the State of Illinois Public Account Portal will appear on screen.

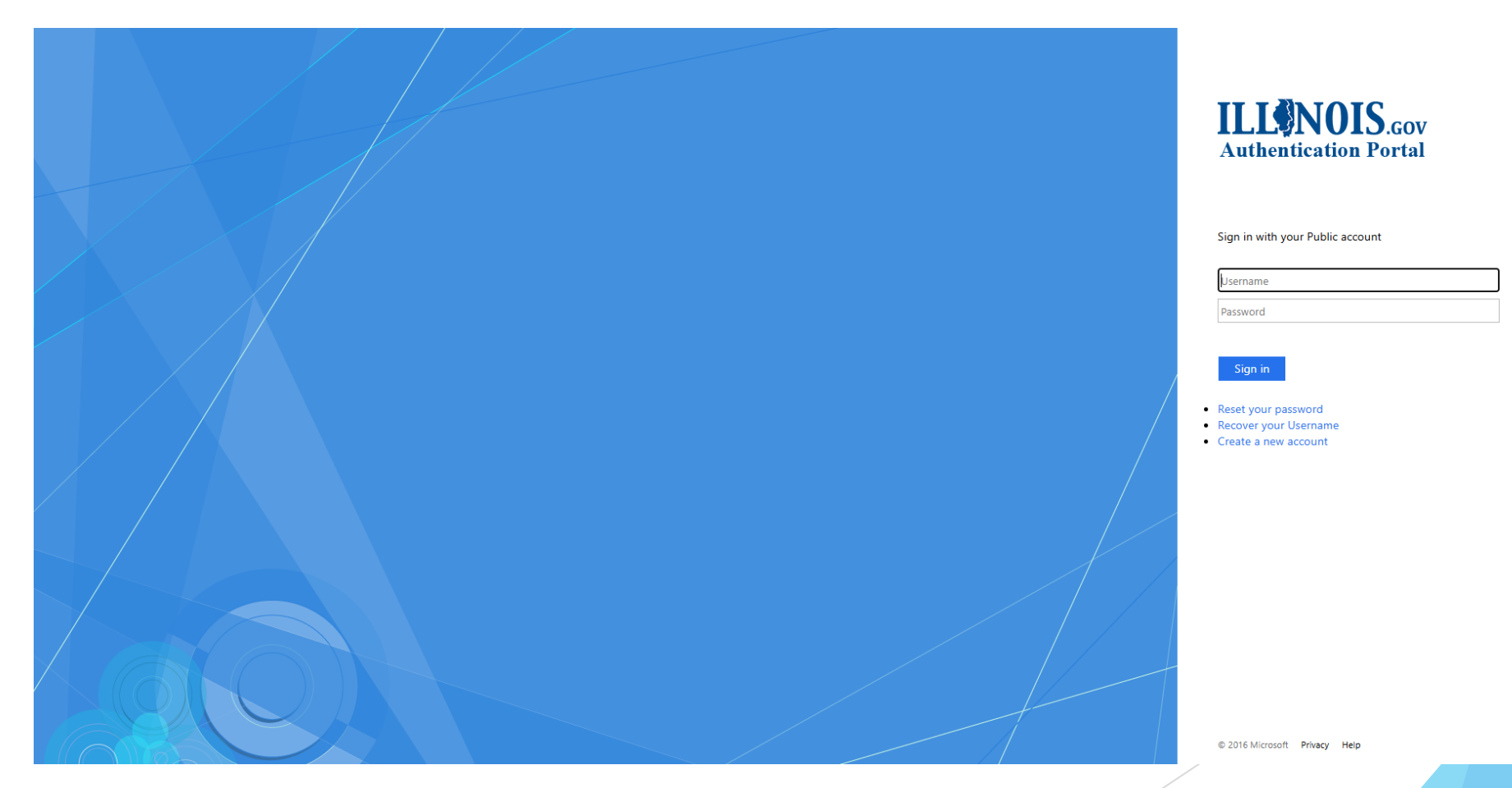

• **Step 2.** Input your "Illinois Public Account".

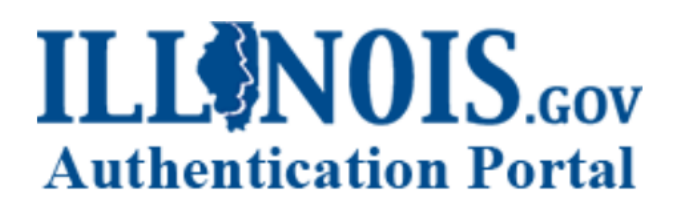

Sign in with your Public account

| alincoln |  |  |
|----------|--|--|

#### Sign in

- Reset your password
- Recover your Username
- Create a new account

• **Step 3.** Input your "Illinois Public Account Password".

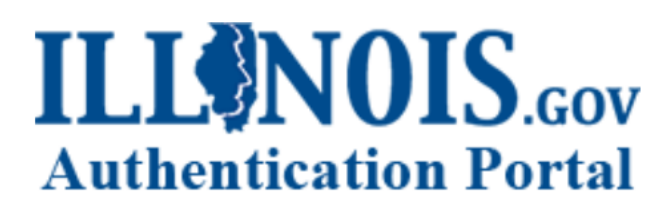

Sign in with your Public account

| alincoln |  |
|----------|--|
|          |  |

Sign in

- Reset your password
- Recover your Username
- Create a new account

• Step 4. Click "Sign in"

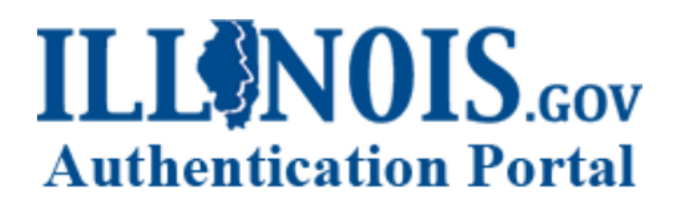

Sign in with your Public account

| 2 | inc  | ~   | n   |
|---|------|-----|-----|
| a | IIIC | UI. |     |
|   |      |     | ••• |

• • • • • • • • • • • • • • • •

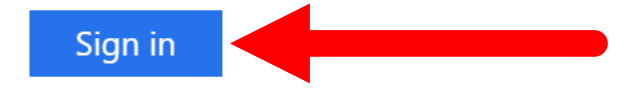

- Reset your password
- Recover your Username
- Create a new account

• **Step 5.** Click your name in the top right-hand corner

| 👤 Lincoln, Abraham 🔻 ┥ |  |
|------------------------|--|
|                        |  |

• **Step 6.** Click "Manage Account"

| 👤 Lincoln, Abraham 🔫                                        |
|-------------------------------------------------------------|
| Manage Account                                              |
| My Profile                                                  |
| Log Off                                                     |
| Last Logon: 5/13/2025 11:56:51 AM<br>Release v2019.10.1 (1) |

• Step 7. Click "Modify Account"

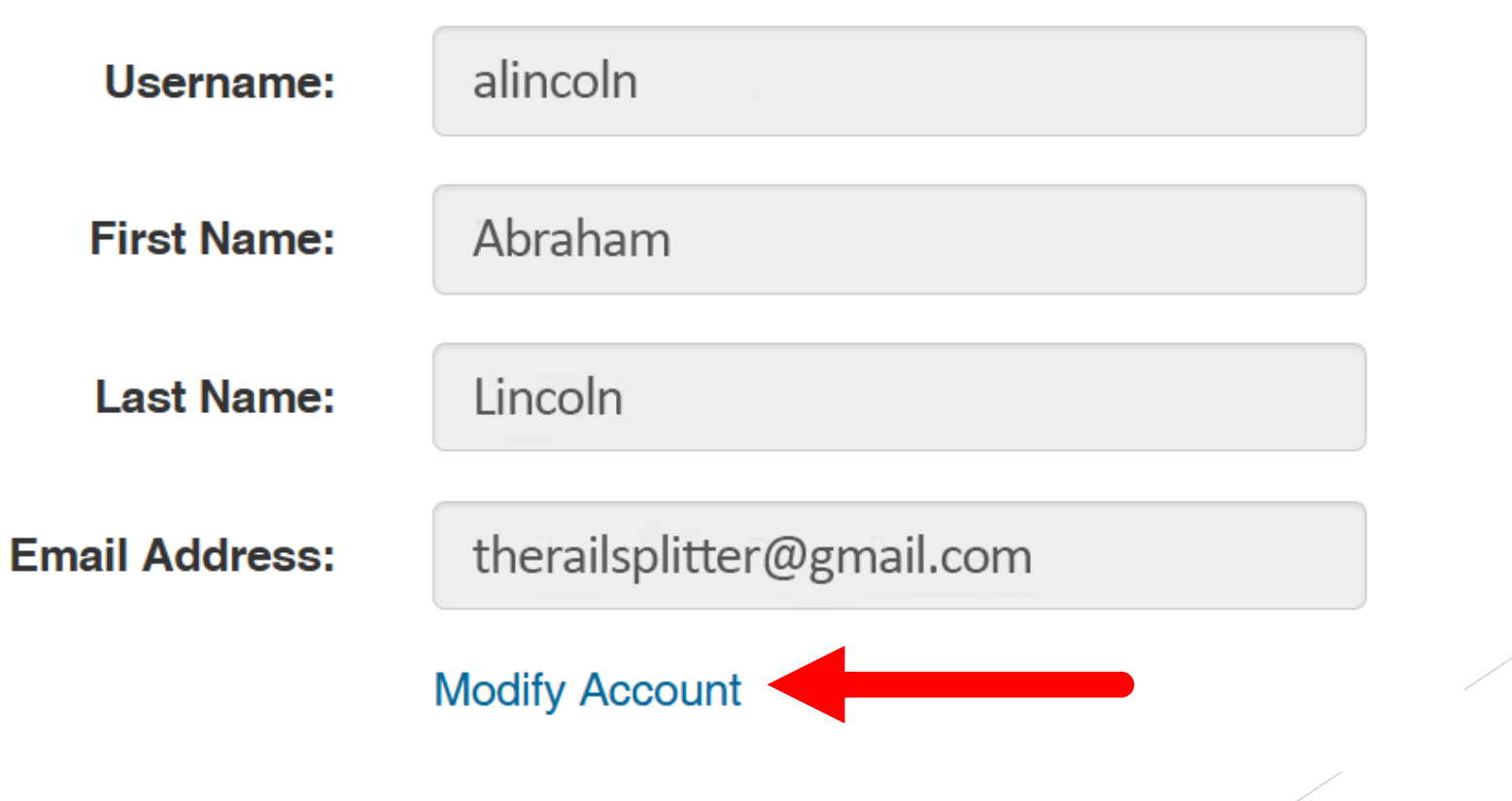

• Step 8. Type in your new email address in the "Email Address" field

| Username:      | alincoln                  |
|----------------|---------------------------|
| First Name:    | Abraham                   |
| Last Name:     | Lincoln                   |
| Email Address: | newemailaddress@gmail.com |
| Password:      |                           |
|                | Save Cancel               |

• **Step 9.** Type in your password for your account.

| Username:      | alincoln                  |
|----------------|---------------------------|
| First Name:    | Abraham                   |
| Last Name:     | Lincoln                   |
| Email Address: | newemailaddress@gmail.com |
| Password:      |                           |
|                | Save Cancel               |

• Step 10. Click "Save"

| Username:      | alincoln                  |
|----------------|---------------------------|
| First Name:    | Abraham                   |
| Last Name:     | Lincoln                   |
| Email Address: | newemailaddress@gmail.com |
| Password:      |                           |
|                | Save                      |